## ISTRUZIONI PER L'INVIO DI RICHIESTE SPECIALI PER L'EMERGENZA COVID-19

## Persone giuridiche

Per effettuare la richiesta di sospensione delle rate la Banca ha previsto che il cliente proceda in autonomia tramite la piattaforma del credito.

Questo è il link: https://credito.bancaetica.it/login

| Gestisci le tue richieste di finanziamento con Banca Etica.<br>Accedi o crea un nuovo profilo. |
|------------------------------------------------------------------------------------------------|
| Crea nuovo profilo   Recupera password   Voglio saperne di più                                 |

- Se è la prima volta che accede alla piattaforma il cliente dovrà provvedere a registrarsi cliccando su "Crea nuovo profilo" (in basso a sinistra), una volta cliccato si dovrà:
  - inserire come mail l'indirizzo rilasciato a Banca Etica in fase di censimento anagrafico dell'azienda/associazione,
  - □ creare una password in autonomia;
  - □ inserire il codice fiscale e la partita iva (se esistente);
  - rilasciare i consensi privacy e quindi

## confermare.

• Se il cliente ha già un profilo, ma **la password è stata dimenticata, si deve** cliccare su "Recupera Password" (in basso al centro): una volta cliccato si dovrà inserire la mail rilasciata a Banca Etica in fase di censimento anagrafico dell'azienda/associazione e **confermare.** 

## ATTENZIONE:

Se si è proceduto con "Recupera Password" e non è stata ricevuta una mail di risposta, probabilmente vuol dire che si sta provando ad accedere con una mail non registrata in fase di censimento anagrafico (ossia con un'altra mail che NON risulta negli archivi della Banca).

In questo caso **è** necessario **contattare la filiale** di competenza per verificare la mail corretta e in caso aggiornarla, dopo di che si può tornare in piattaforma e accedere.

• Se invece si dispone di un profilo e ci si ricordano le credenziali, si può inserire la **mail e la password** ed accedere.

|                                                                      |                                               | 6                     |
|----------------------------------------------------------------------|-----------------------------------------------|-----------------------|
| Buongiorno (Test<br>COOPERATIVA SOCIALE                              | PIATTAFORMA PER LA GESTIONE DEI FINANZIAMENTI |                       |
| <ul> <li>Dati anagrafici</li> <li>Aggiorna dati d'impatto</li> </ul> | Richieste di finanziamento presentate         | CREA NUOVA RICHESTA + |
| Richieste presentate                                                 | Nessuna nchiesta presente.                    |                       |
|                                                                      | Pratiche in corso                             |                       |
|                                                                      | Nessuna pratica presente.                     |                       |
|                                                                      |                                               |                       |

In caso di richiesta di cambio dell'indirizzo email alla filiale, l'accesso può avvenire dal giorno successivo.

Una volta all'interno della piattaforma si deve cliccare su **"Crea Nuova Richiesta"** e accettare le condizioni.

|   |                            |                                                                                                    | DATI SINTETICI RICHIESTA |
|---|----------------------------|----------------------------------------------------------------------------------------------------|--------------------------|
| 3 | Dati anagrafici            | Bichiedente                                                                                                    |                          |
| 1 | Comunicaci il tuo impatto! |                                                                                                    |                          |
| n | Richieste presentate       |                                                                                                    |                          |
|   |                            | Descrizione richiesta di finanziamento *                                                                                                    |                          |
|   |                            | importo richiesto (aggiuntivo rispetto alle linee di credito esistenti) *                                                                                                    |                          |
|   |                            | Che tipo di richiesta di finanziamento vuoi fare? *                                                                                                    |                          |
|   |                            | Normale                                                                                                    |                          |
|   |                            | O MORATORIA per Covid-19                                                                                                    |                          |
|   |                            | O MORATORIA Imprese Turistiche per Covid-19                                                                                                    |                          |
|   |                            | O MORATORIA END PUBBLICI PER COVID-19                                                                                                    |                          |
|   |                            | MITTIN 20 0005 con parante fando centrale                                                                                                    |                          |
|   |                            | MUTUO 30.0006 con garanzia fondo centrale     MUTUO 30.0006 con garanzia ISMEA                                                                                                    |                          |
|   |                            | NUTVA LIDUIDITĂ per Could-19                                                                                                    |                          |
|   |                            | O Revisione                                                                                                    |                          |
|   |                            |                                                                                                    |                          |
|   |                            | and a second second sec |                          |

- . Su descrizione deve essere inserito: "Moratoria sospensione mutuo per Covid19"
- . Sull'*importo* va inserito quello originario del mutuo.
- . Va poi opzionata la **richiesta** che si vuole fare:
  - Normale
  - Richiesta di MORATORIA per Covid 19
  - Richiesta di MORATORIA Imprese Turistiche per Covid-19
  - Richiesta di MORATORIA Enti Pubblici per Covid-19
  - Richiesta di PROROGA LINEE IN SCADENZA
  - Richiesta MUTUO 30.000€ CON GARANZIA FONDO CENTRALE
  - Richiesta MUTUO 30.000€ CON GARANZIA ISMEA
  - Richiesta di NUOVA LIQUIDITÀ' per Covid-19 (Seleziona questa opzione solo se hai ricevuto una comunicazione in materia da parte della Banca)
  - Revisione (Seleziona questa opzione solo se hai ricevuto una comunicazione in materia da parte della Banca)

. infine, si deve cliccare su "Salva".

Sulla parte "Documenti da allegare" invece un modulo "Richiesta di moratoria rate mutuo per Covid-19" che deve essere

- scaricato
- compilato
- firmato
- e infine ri-caricato.

In tale documento vengono richiesti i dati del mutuo:

- n.finanziamento (obbligatorio),
- importo originario
- data di emissione

Se necessario, allegare alla richiesta (nel medesimo file scansionato) copia della delibera dell'organo (ad. es. verbale C.d.A., verbale Consiglio Direttivo), legittimante la presentazione della domanda.

Inoltre dovrà essere caricato il documento del legale rappresentante.

| S SOC JOS AVITA         |                                                                                                    | DATI SINTETICI RICHIESTA DOCUMENTI DA ALLEG       | ARE                                |  |
|-------------------------|----------------------------------------------------------------------------------------------------|---------------------------------------------------|------------------------------------|--|
| Dati anagrafici         | Seleziona le caselle a cui corrispondi                                                                          |                                                   |                                    |  |
| Aggiorna dati d'impatto | Sono una Start up                                                                                               |                                                   |                                    |  |
| Richieste presentate    | Richiesta di moratoria rate mutuo per Covid-19<br>Richiesta di moratoria rate mutuo persone giuridiche per emer | En Care Kidentità de                              | el legale rappresentante           |  |
|                         | download-te                                                                                                    | $\checkmark$                                      | download-template.pdf<br>89.6 kB - |  |
|                         | 89.6                                                                                                    | Grazie!                                           |                                    |  |
|                         |                                                                                                    | La tua richiesta è stata correttamente inoltrata. |                                    |  |
|                         |                                                                                                    | OK                                                |                                    |  |
|                         |                                                                                                    | Prima pagina < > Ultima pagina                    |                                    |  |
|                         |                                                                                                    |                                                   |                                    |  |
|                         | SALVA INOLTRA RICHIESTA ANNULLA                                                                                 |                                                   |                                    |  |
|                         |                                                                                                    |                                                   |                                    |  |
|                         |                                                                                                    |                                                   |                                    |  |

Una volta completata anche la parte dei "Documenti da allegare" si potrà "Salvare" e Inoltrare la richiesta.

. Il cliente riceverà **una prima mail di conferma all'invio della richiesta** e un'**ulteriore email** quando la pratica sarà presa in carico dall'ufficio competente.

. Se si ha **più di un mutuo** di cui si vuole richiedere la sospensione puoi caricare una **cartella compressa .zip** contenente i diversi moduli.

Attenzione le richieste devono essere relative al medesimo tipo di richiesta:

- . solo moratorie,
- . solo proroghe di linee in scadenza o
- . solo richieste di nuova liquidità

secondo il tipo di richiesta selezionato nella prima schermata.